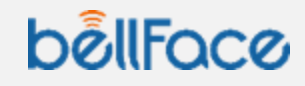

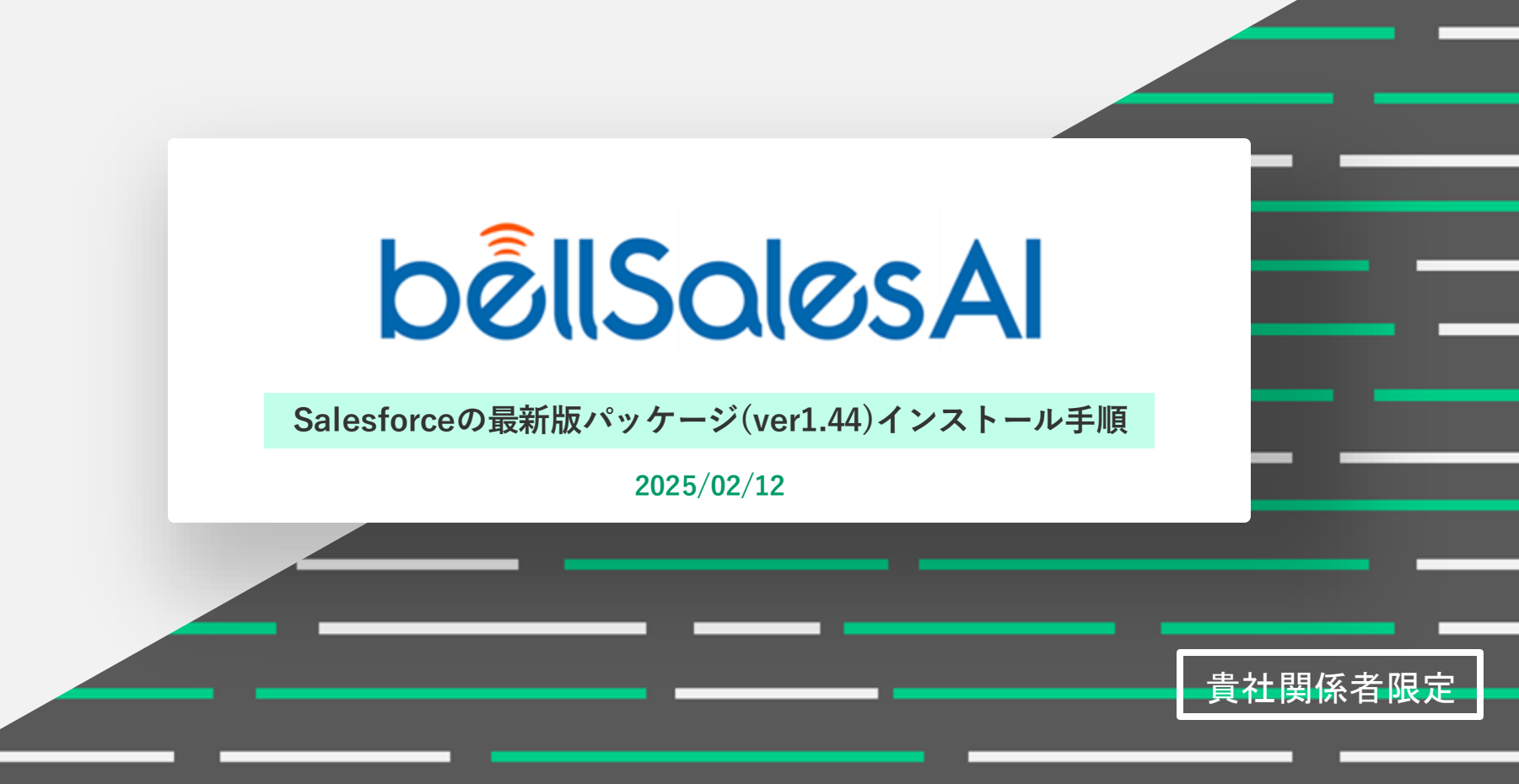

# 目次

- 必要な設定作業
- インストールに伴う注意点
- 手順1: Salesforceのパッケージインストール
- 手順2: プライマリー項目とセカンダリー項目の再設定
- 手順3:CRM/SFA項目の再マッピング

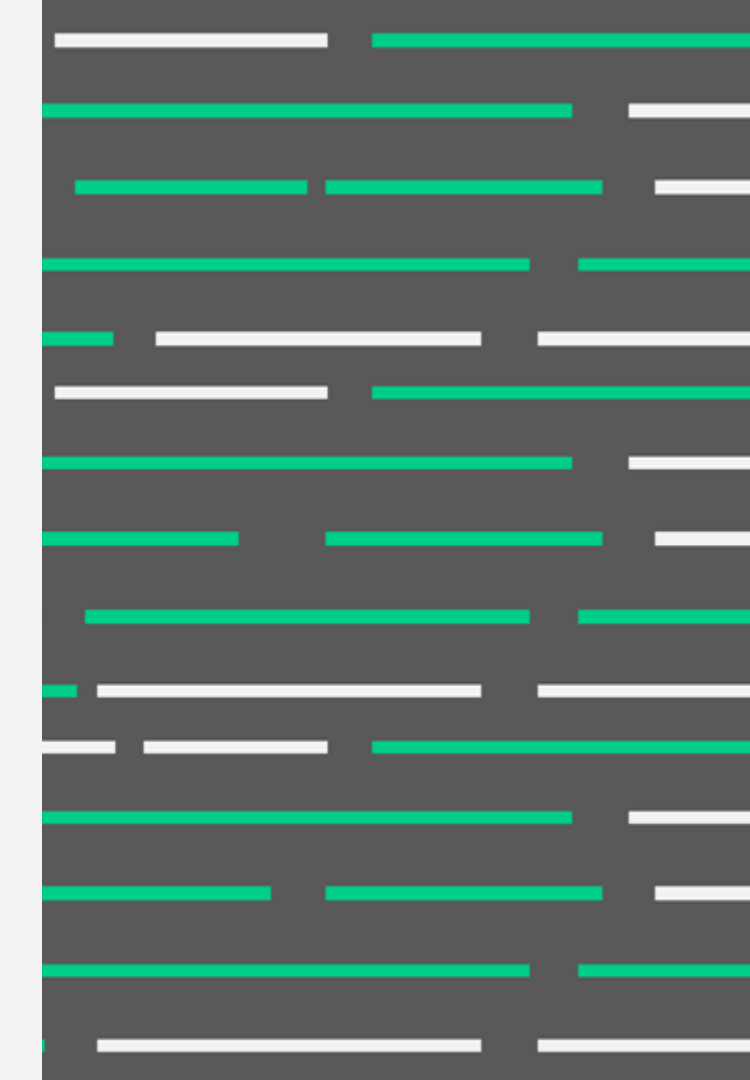

必要な設定作業

3

1/30(木)のアップデート内容を反映した、最新版パッケージをリリースいたしました。 本アップデートでは、パッケージのインストールに加え、管理者ユーザーによる再設定作業が必要となりますのでご注

意下さい。

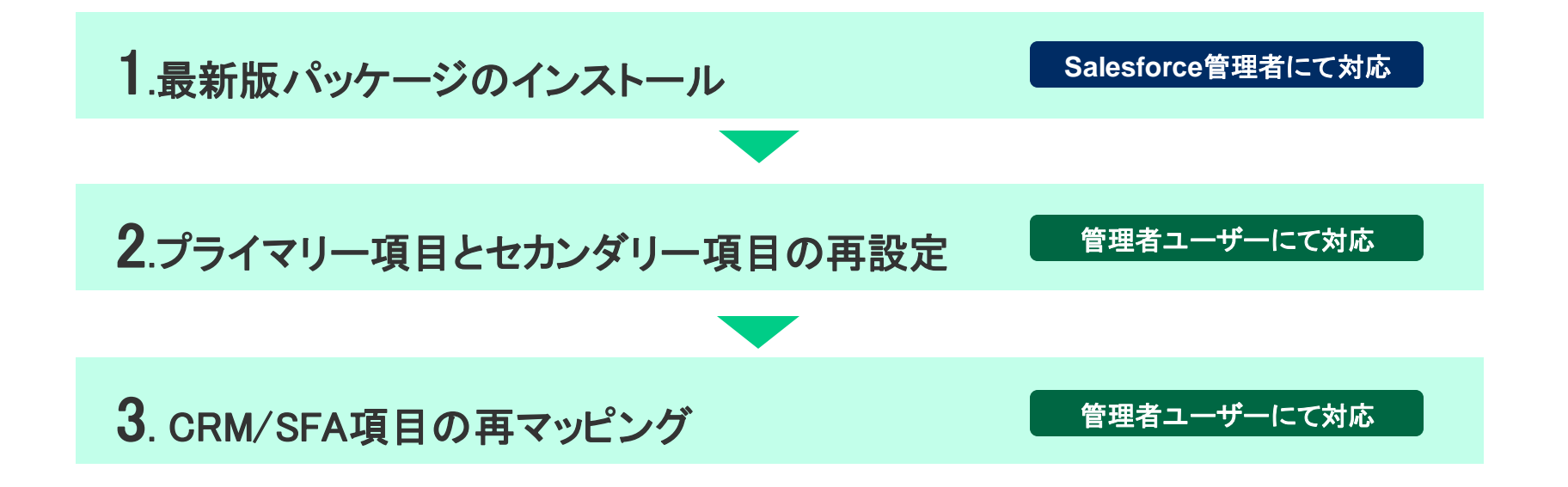

#### インストールに伴う注意点

ステップ1(最新パッケージのインストール)完了後、必ずステップ2(項目の再設定)を実施してください。 再設定が完了するまで、すべてのユーザーが商談の記録やスマホアプリからのSalesforce連携がご利用いただけません。 そのため、ユーザーの利用がない時間帯の設定をおすすめします。

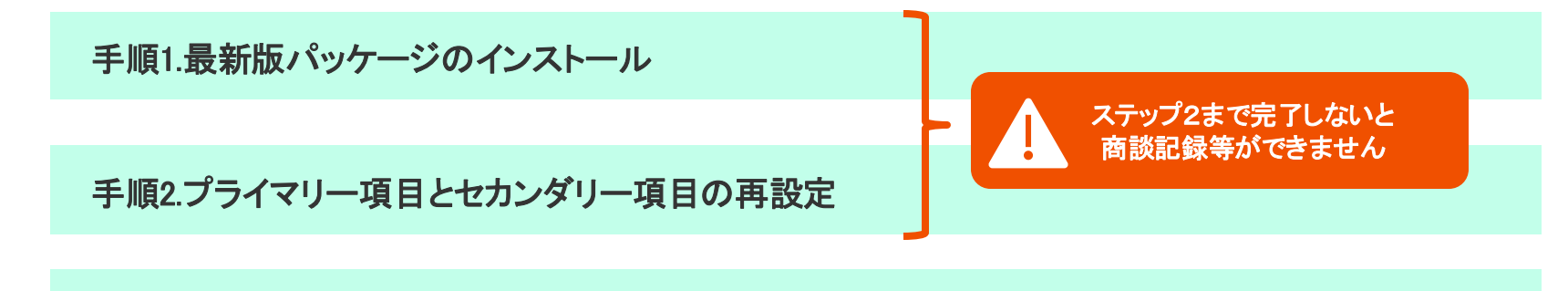

手順3. CRM/SFA項目の再マッピング

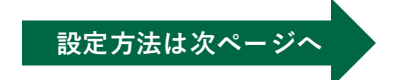

手順1: Salesforceのパッケージインストール

以下ヘルプページより最新版(ver.1.44)をダウンロードして Salesforce管理者にてインストールをお願いします

ダウンロードURL

https://support.bell-sales.ai/faqs/672589608c7b9b4ebdf7ce87/

※手順も同ページに記載しております

5

# 手順2:プライマリー項目とセカンダリー項目の再設定

管理者ユーザーにて以下の手順でSalesforce連携設定の再設定をお願いします。

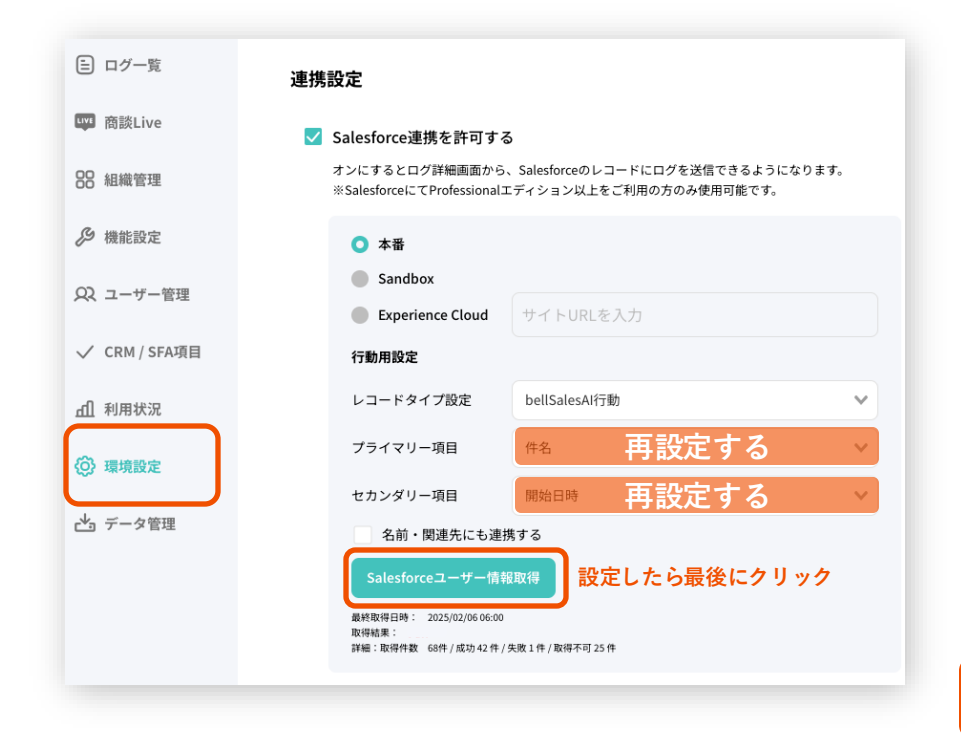

1.サイドメニューの[環境設定]>[連携設定]か ら設定します

管理者ユーザーにて対応

2.[連携設定]内のプライマリー項目とセカンダリ ー項目の再設定します。
※デフォルトの値は「[プライマリー項目]:件名」「[セカンダリ ー項目]:開始日時」です。
※プライマリー項目とセカンダリー項目については以下のページをご 参照ください
https://support.bellsales.ai/faqs/672589608c7b9b4ebdf7cecd/#1 3

3. [連携設定]内の「ユーザー情報取得」ボタンを クリックします

本手順まで完了しないと商談記録等ができません

6

### 手順3:CRM/SFA項目の再マッピング

#### 管理者ユーザーにて対応

パッケージインストール後、CRM/SFA項目が表示されていない状態となっておりますが 表示の不具合のみであり、既存の連携設定や機能には影響ございません。 各項目を再度マッピングいただくことで、表示も正常な状態に戻ります。

| 😑 ログ一覧        | CRM / SFA項目設定           |
|---------------|-------------------------|
| 88 組織管理       | ✓ CRM / SFA項目を使用する      |
| ₿ 機能設定        | 1                       |
| QQ ユーザー管理     | ⊘ ≡                     |
| ✓ CRM / SFA項目 | 営業部門の体制と人数<br>✓ SF連携    |
| 血 利用状況        | 再設定するへのよう               |
| (○) 環境設定      | 北村テスト:Field1c (テキストエリア) |

1.サイドメニューの[CRM/SFA項目]から設定します

2.元々紐づいていた項目と表示名を再度マッピン グします より詳細な手順は以下ヘルプページをご確認ください。 https://support.bellsales.ai/faqs/672589608c7b9b4ebdf7cee1/#2\_5

テクニカルサポートのご案内

8

ご不明な点がございましたら画面右下のボタンから開けるお問い合わせフォームをご利用下さい。 ※お問い合わせボタンは管理者ユーザーにのみ表示されます

| ログ一覧<br>FS/CS用組織 〜 さィンボート |
|---------------------------|
| タイトル 年/月/日 白 作道(管理… X) タグ |
| タイトル 日時 時間 作成者            |
|                           |
| 1ページ あたりの住塾・20 件          |
|                           |

基本的なご利用方法につきましてはサポートポータルサイトなどもご利用ください

サポートポータルサイト:<u>https://support.bell-sales.ai/</u>

お問い合わせ先: <u>cs bs@bell-face.com</u>